# HUATC S100

温湿度记录仪规格书

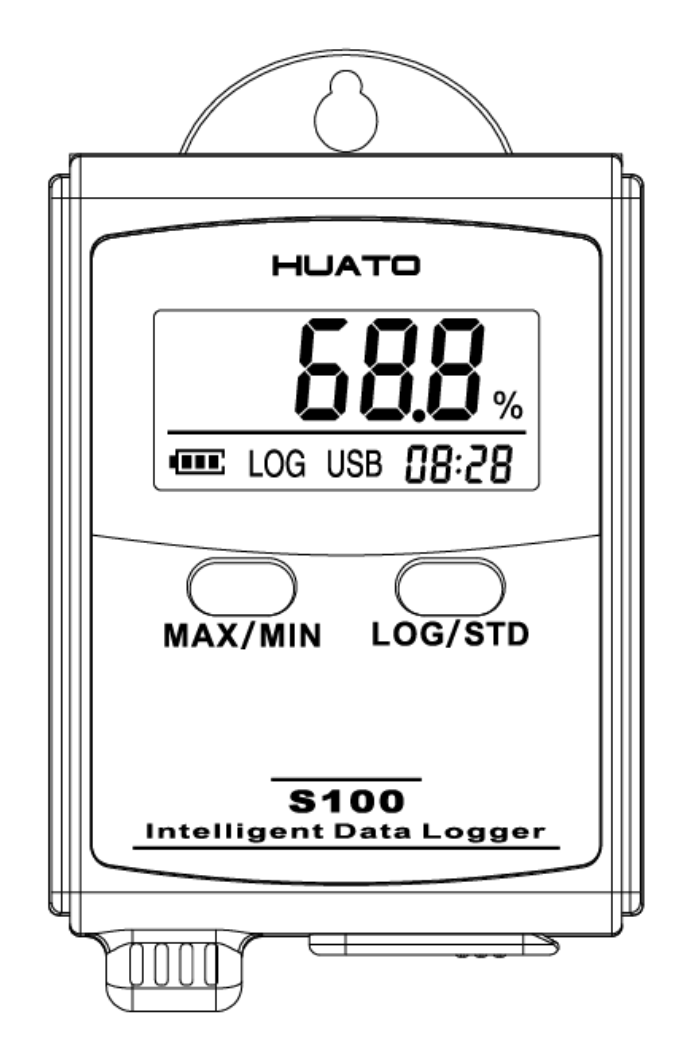

| 目 | 录   |
|---|-----|
| Η | -1- |

| 第一章 产  | 产品介绍                      | L |
|--------|---------------------------|---|
| 1.1 彡  | 介绍                        | L |
| 1.2 特  | 与性                        | L |
| 1.3 应  | 应用环境                      | L |
| 1.4 ù  | 记录仪数据                     | 2 |
| 1.5 湝  | 温湿度记录仪 S100-ET/S100-EX 外观 | 2 |
| 1.6 湝  | 温湿度记录仪 S100-T/S100-TH 外观  | 3 |
| 1.7 S1 | 100 系列温度记录仪显示屏            | 3 |
| 1.8 S1 | 100 系列温湿度记录仪显示屏           | 1 |
| 1.9 抄  | 安键功能介绍                    | 1 |
| 1.10   | 设备状态说明                    | 1 |
| 第二章 软  | 次件使用指南                    | 7 |
| 2.1 t  | 计算机硬件的要求                  | 7 |
| 2.2 U  | SB 驱动安装                   | 7 |
| 2.3 Lo | ogPro 软件使用                | Э |
| Ĩ      | 2.3.1 读取和设置记录仪属性          | 9 |
| 2      | 2.3.2 参数设置说明10            | ) |
| 2      | 2.3.3 查看数据10              | ) |
| Ĩ      | 2.3.4 删除数据1               | L |
| 3.1 洌  | 夜晶屏显示暗淡12                 | 2 |
| 3.2    | Ə期&时间错误12                 | 2 |
| 3.3 年  | 次件运行错误12                  | 2 |

# 第一章 产品介绍

### 1.1 介绍

华图 S100 系列记录仪是华图公司最新推出的用于疫苗、冷藏运输、低温冷 库等场所的具有国内领先水平的温度测量仪器,采用原装进口之温湿度传感器, 精度高,一致性非常好,两节 1.5V 7 号电池供电,连续工作时间达 6 个月以上, 是国家技术监督总局认可的计量仪器。

### 1.2 特性

- (1) 外形小巧精致,使用方便;
- (2) 传感器由瑞士生产,精度高;
- (3) 2 节 1.5V 7 号电池可以工作 6 个月以上, 25℃环境(采样间隔 60 秒, 记录 间隔 300 秒);
- (4) 主机尺寸:57x 92 x 20mm;
- (5) LCD 屏幕尺寸:37x17mm;
- (6) 温度和湿度外探针直径:16mm;
- (7) 温度外探头直径:6mm;

### 1.3 应用环境

- (1) 疫苗
- (2) 冷藏运输
- (3) 低温冷库
- (4) 工作及生活区域
- (5) 超市

# 1.4 记录仪数据

| 型号        | 测温范围     | 测湿范围     | 温度精度                                              | 湿度精度                                                       | 存储量     |
|-----------|----------|----------|---------------------------------------------------|------------------------------------------------------------|---------|
| S100-T    | -20℃-70℃ | (无)      | ±0.7℃ (-20-0℃)<br>±0.5℃ (0-70℃)                   | (无)                                                        |         |
| S100-TH   | -20℃-70℃ | 0-95%RH  | ±0.7℃ (-20-0℃)<br>±0.5℃ (0-50℃)<br>±0.7℃ (50-70℃) | ±6%RH (0-30%RH)<br>±5%RH (30-90%RH)<br>±6%RH (90-95%RH)    |         |
| S100-T+   | −20℃−70℃ | (无)      | ±0.5℃ (-20-0℃)<br>±0.3℃ (0-70℃)                   | (无)                                                        |         |
| S100-TH+  | -20℃-70℃ | 0-95%RH  | ±0.5℃ (-20-0℃)<br>±0.3℃ (0-50℃)<br>±0.5℃ (50-70℃) | ± 5%RH (0-30%RH)<br>± 3%RH (30-90%RH)<br>± 5%RH (90-95%RH) | 43000 组 |
| S100-TH++ | -20℃-70℃ | 0-95%RH  | ±0.2℃                                             | $\pm 2\%$ RH                                               |         |
| S100-EX   | -40℃-85℃ | 0-100%RH | ±0.5℃                                             | $\pm$ 5%RH                                                 |         |
| S100-EX+  | -40℃-85℃ | 0-100%RH | ±0.3℃                                             | ± 3%RH                                                     |         |
| S100-EX++ | -40℃-85℃ | 0-100%RH | ±0.2℃                                             | ±2%RH                                                      |         |
| S100-ET   | -40℃-85℃ | (无)      | ±0.5℃                                             | (无)                                                        |         |
| S100-ET+  | -40℃-85℃ | (无)      | ±0.3℃                                             | (无)                                                        |         |

# 1.5 温湿度记录仪 S100-ET/S100-EX 外观

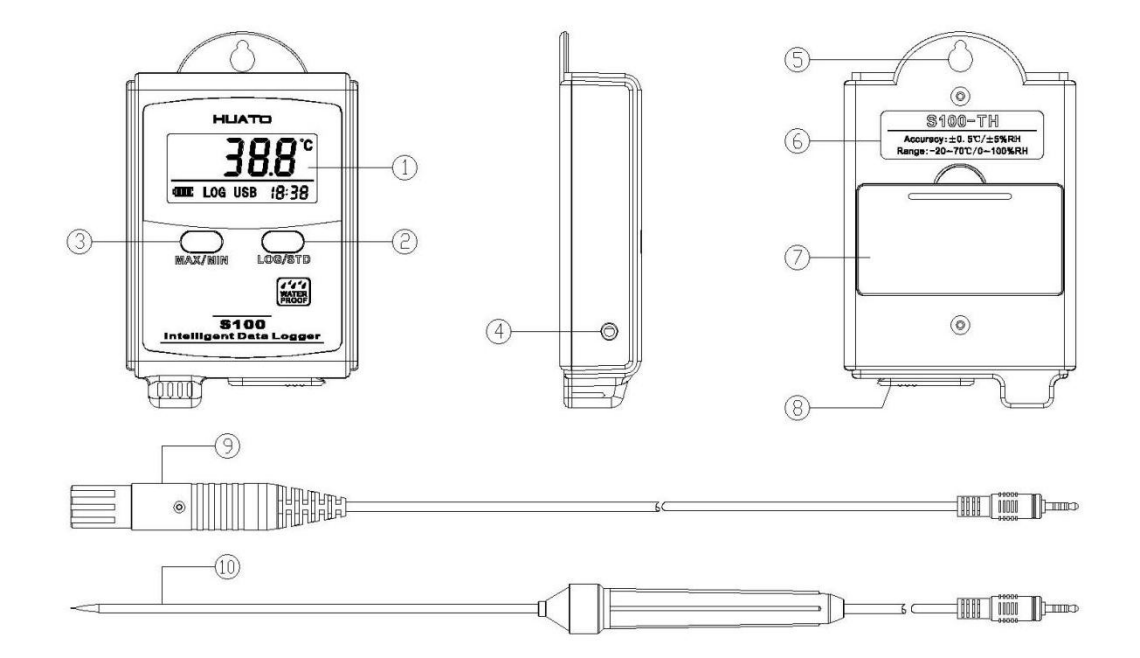

### S100 温湿度记录仪使用说明手册

| 1 LCD 显示区           | 6 型号标签                       |
|---------------------|------------------------------|
| 2 LOG/STD:记录和开关机按键  | • 电池盖,打开可更换电池                |
| 3 MIN/MIN:最大最小值查看按键 | 8 USB 接口                     |
| 4 外置传感器接口           | 9 外置温湿度传感器(S100-EX/S100-EX+) |
| 5 挂孔                | 10 外置温度传感器(S100-ET/S100-ET+) |

## 1.6 温湿度记录仪 S100-T/S100-TH 外观

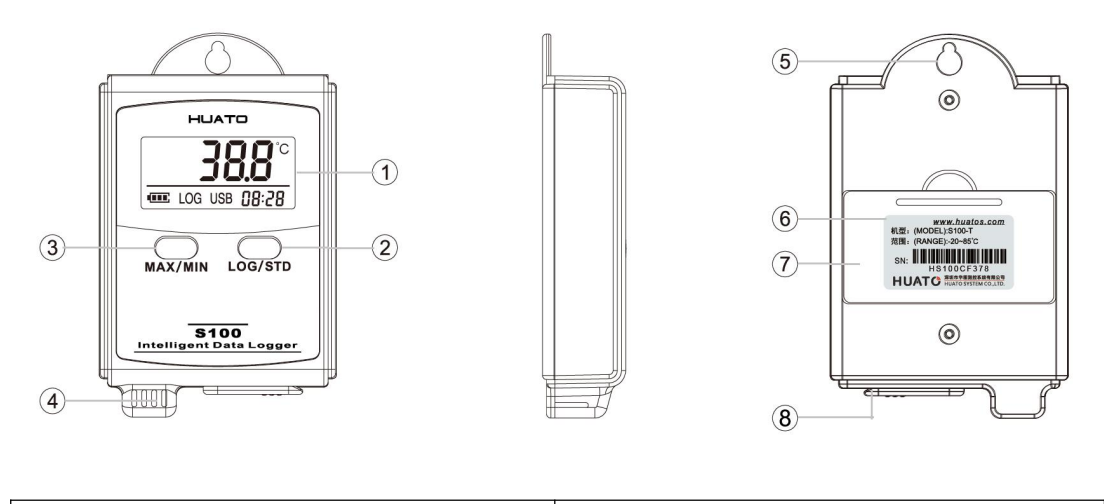

| 1 LCD 显示屏    | 5 挂孔     |
|--------------|----------|
| 2 LOG/STD 按键 | 6 型号标签   |
| 3 MAX/MIN 按键 | ⑦ 电池盖    |
| ④ 传感器        | ⑧ USB 端口 |

## 1.7 S100 系列温度记录仪显示屏

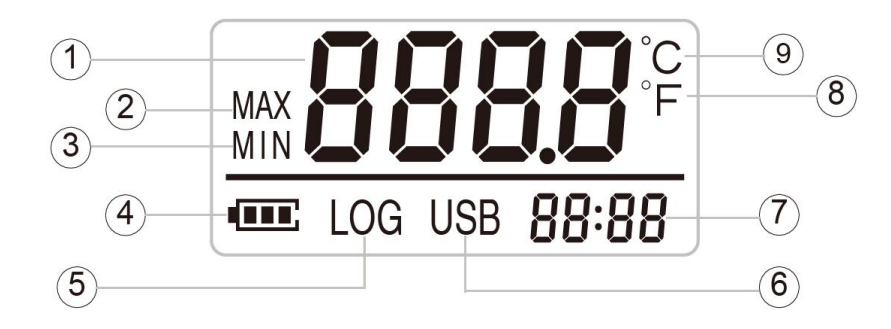

#### S100 温湿度记录仪使用说明手册

| 1 温湿度数值显示区域 | 6 USB 连接标志      |
|-------------|-----------------|
| 2 记录过程中的最大值 | 7 显示年-月日-时分切换显示 |
| 3 记录过程中的最小值 | 8 华氏度单位符号       |
| 4 电池电量      | 9 摄氏度单位符号       |
| 5 记录状态标志    |                 |

### 1.8 S100 系列温湿度记录仪显示屏

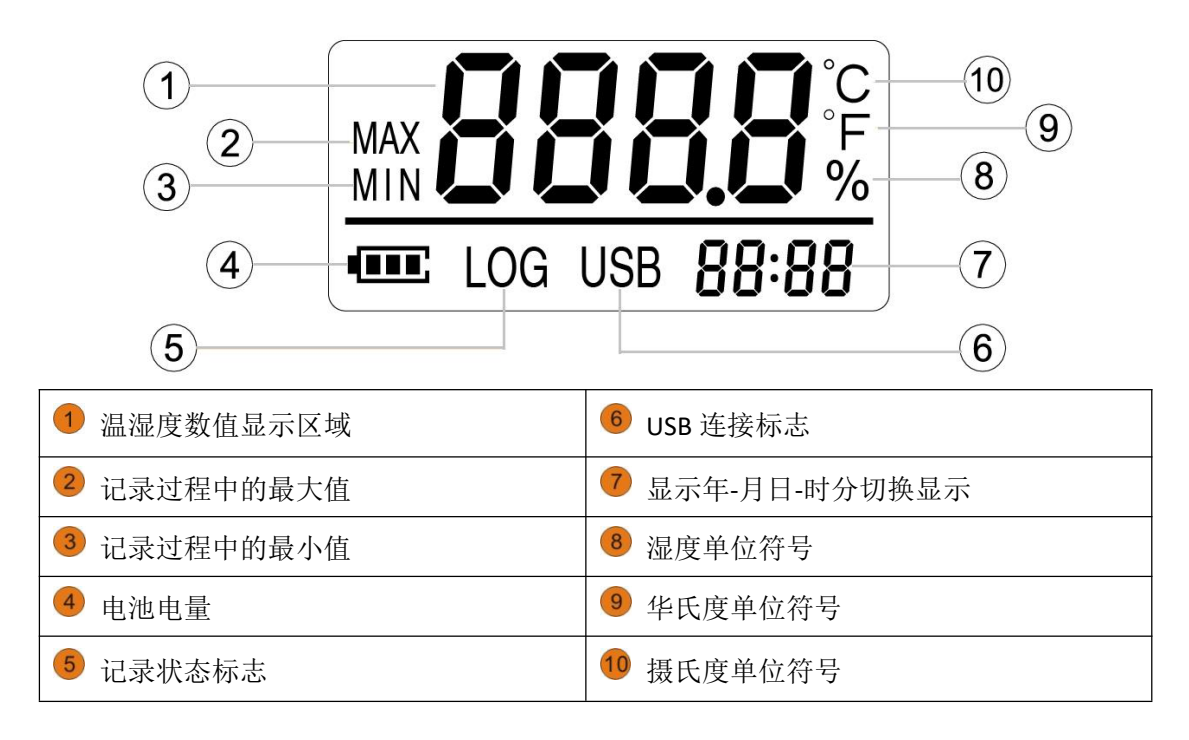

### 1.9 按键功能介绍

MAX/MIN: 进行当前值与记录过程中的最大值、最小值切换(数值锁定);

LOG/STD: 设备关机时,长按 5S 后开机进入待机模式,再按 3S 进入记录模式; 记录模式下,按 3S 可进入待机模式(仅进入待机模式),在待机模式下,按 5S 关闭设备。

### 1.10 设备状态说明

(1) 开机:关机状态下长按"LOG/STD"键5秒至LCD显示,进入待机状态。

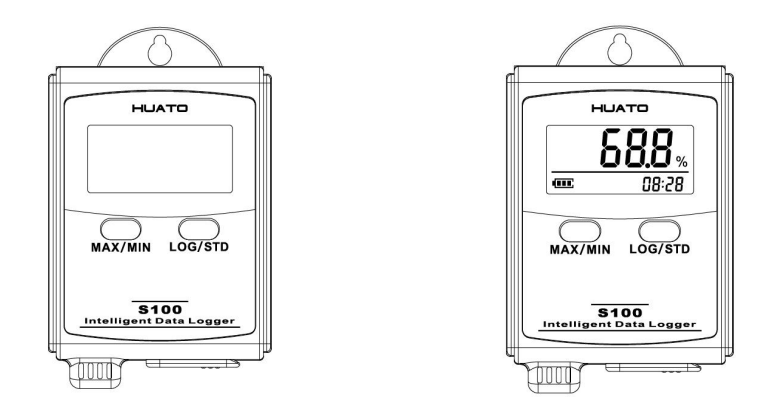

(2)记录状态(有LOG符号显示):待机状态时,按"LOG/STD"键3秒,LCD显示计数值,当显示"3.0"时松开按键,进入记录状态,记录仪开始记录和存储数据;

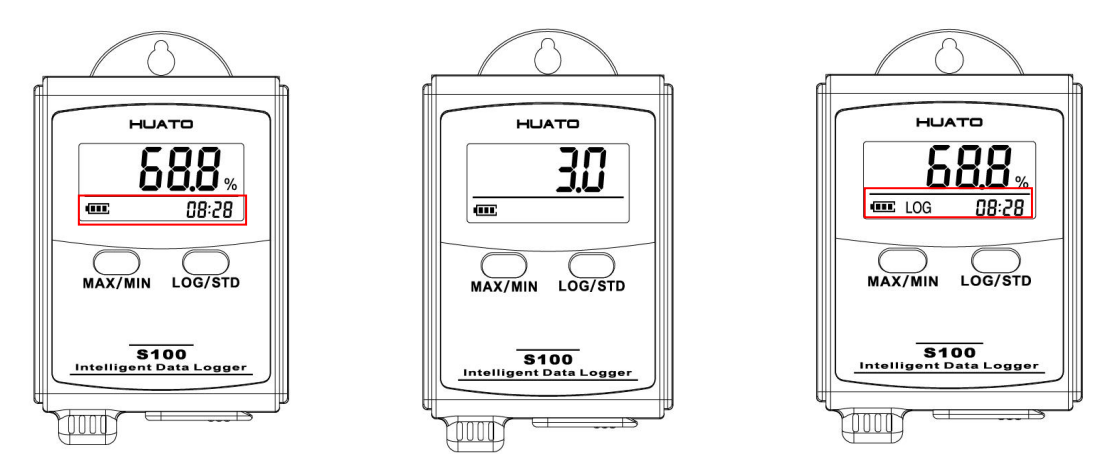

(3) **待机状态**(没有 LOG 符号显示):记录状态时,按"LOG/STD"键 3 秒,LCD 显示计数值,当显示"3.0"时松开按键,进入待机状态,停止记录数据;

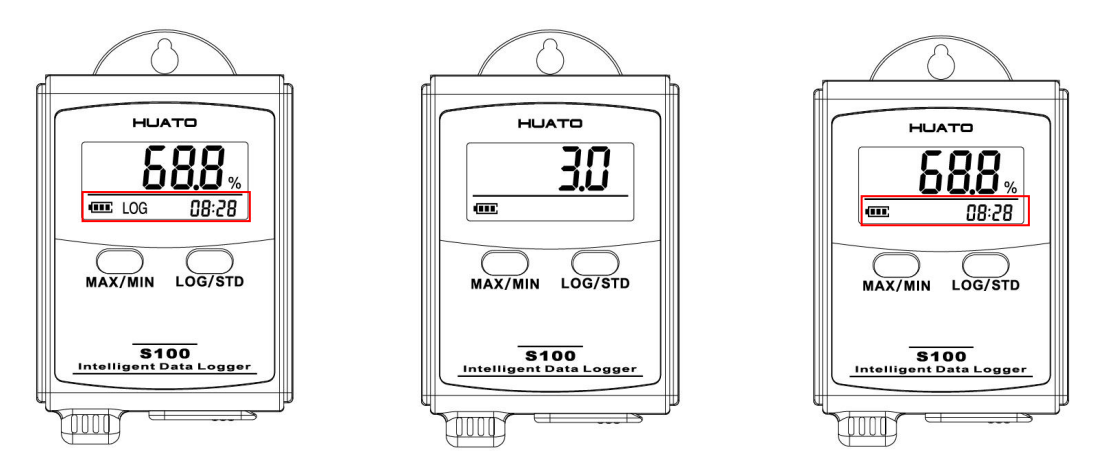

(4) 关机:设备处于待机状态时,长按"LOG/STD"键5秒,LCD显示计数值,当显示"5.0"后,LCD屏幕关闭,设备关机。

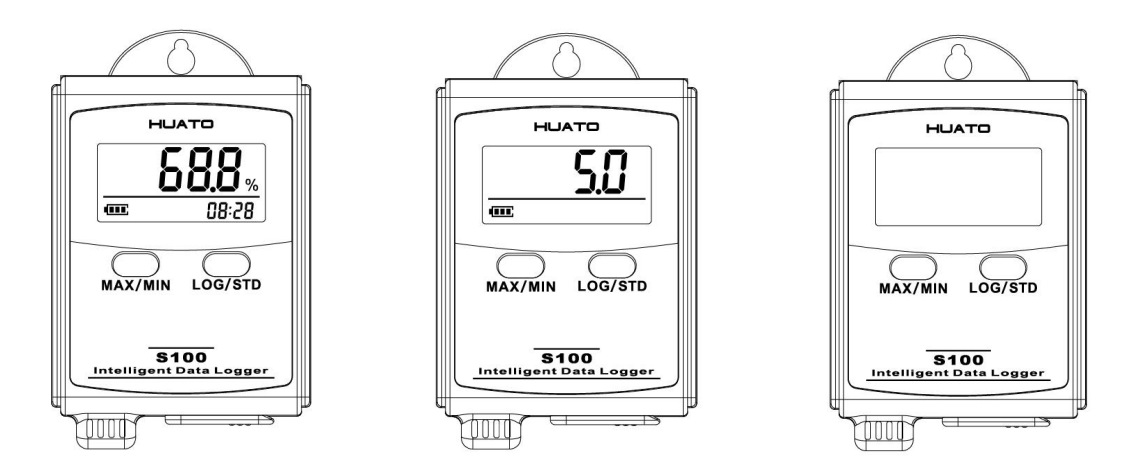

(5) 记录满:当记录仪内记录的数据组数达到容量最大值时,需要下载数据并 通过 LogPro 软件删除历史记录数据后,记录仪才能记入新的数据;

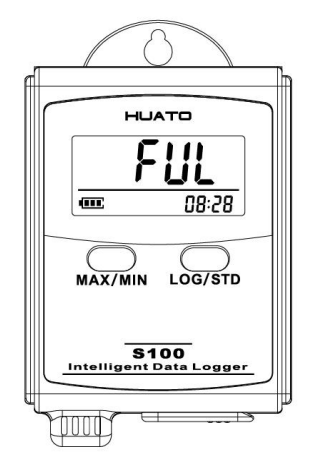

(6) LCD 显示: 交替显示当前温度值和湿度值,每个显示时间为5秒;年-月日 -时分交替显示。(注:温湿度记录仪才会交替显示温湿度)

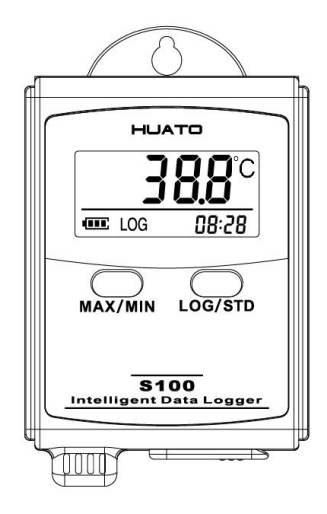

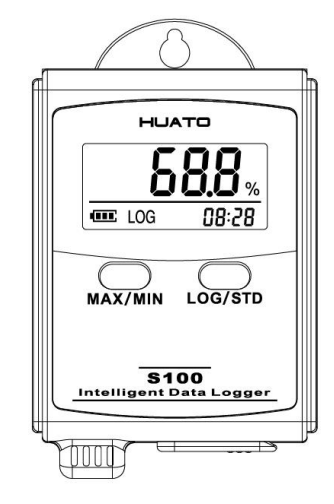

# 第二章 软件使用指南

本章将说明如何使用 LogPro 软件读取记录仪配置和同步设置记录仪属性, 如何查看、导出记录数据和下载、删除记录数据。

### 2.1 计算机硬件的要求

- (1) OS: Windows XP / Vista / 8/10 (32 / 64bit)
- (2) CPU: 1.6GHz
- (3) 物理内存: 512MB
- (4) 硬盘空间: 4GB
- (5) USB 端口: 1

### 2.2 USB 驱动安装

注意:如果需要单独安装驱动程序,请根据操作系统选择驱动程序:

Win7-64 位操作系统使用 "CH341SER[64bit]";

Win XP、Vista、Win7-32 位操作系统使用"CH341SER[32bit]"。

步骤一:将标配的软件光盘放到电脑的驱动里,找到 200 CH341SER 将其打开, 点击【CH341SER】;

步骤二:点击【安装】,将显示安装成功(如下图所示);

| 驱动安装/卸载  |                            |   |
|----------|----------------------------|---|
| 选择INF文件: | CH341SER.INF               | • |
| 安装       | WCH.CN                     |   |
| 卸栽       | ] [11/04/2011, 3.3.2011.11 |   |
| 帮助       |                            |   |

| 犯切女装/即? | R           |         |
|---------|-------------|---------|
| 选择INF文件 | DriverSetup |         |
| 安装      |             |         |
| 卸载      | 1 驱动预安装成功!  | 2011.11 |
| 帮助      | 海会          |         |

步骤三:安装完成之后将记录仪通过标配的数据线与电脑连接好,查看有无端口 号显示:鼠标右击【我的电脑】图标一【管理(G)】一【设备管理器】;

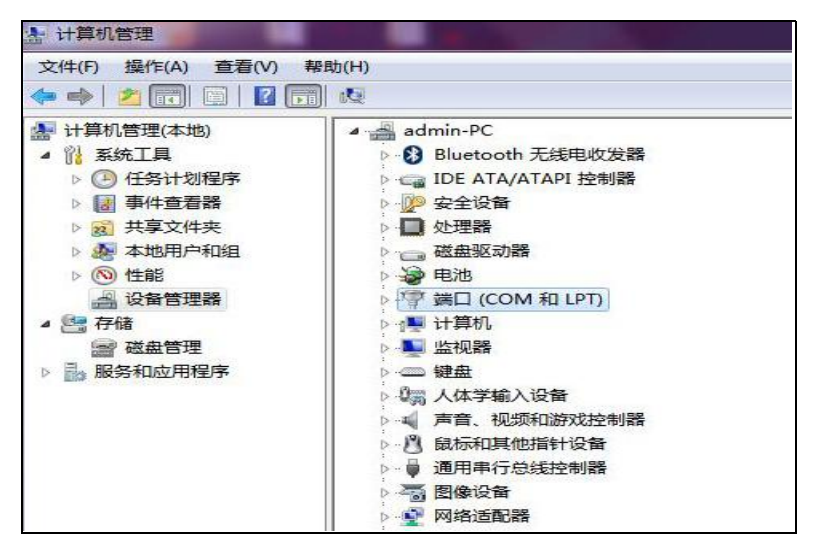

步骤四:点击【端口(COM和LPT)】,查看是否为CH340或CH341的端口号。

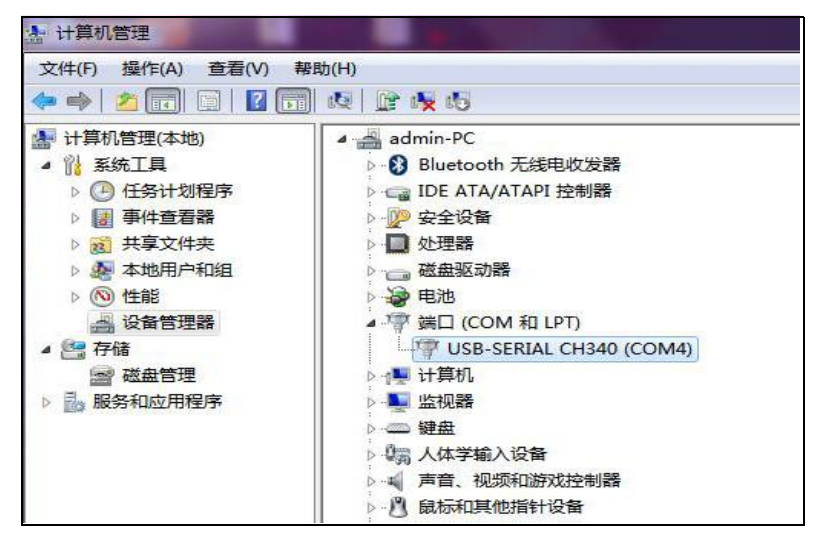

注意: 若以上操作后无端口显示, 电脑重新启动后便可出现端口号。

### 2.3 LogPro 软件使用

#### 2.3.1 读取和设置记录仪属性

(1) 记录仪开机状态下与计算机USB连接,在【计算机】一【设备管理器】一【端

口】下查看记录仪连接后出现的驱动端口号;

- (2) 双击配套光盘内的 LogPro 软件应用程序;
- (3)点击菜单栏【连接】符号按钮,弹出『通讯设置』对话框;
- (4) 在【端口号】中选择记录仪连接的端口,点击【确认】;
- (5)点击菜单栏【设置】符号按钮,左侧出现『S100记录仪设置』对话框;
- (6)在『S100记录仪设置』对话框中点击【读记录仪配置】符号按钮;
- (7) 配置新设置;
- (8) 『属性设置』对话框,点击【同步配置到记录仪】符号按钮(必须同步设置参数,否则参数设置无效),选择是否删除已记录的数据;
- (9) 『属性设置』对话框,点击【同步电脑时间到记录仪】符号按钮(仪器必须在时间同步后才可使用);
- (10) 点击菜单栏【断开】符号按钮;
- (11) 从计算机上拔下记录仪,之后记录仪处于待机模式。

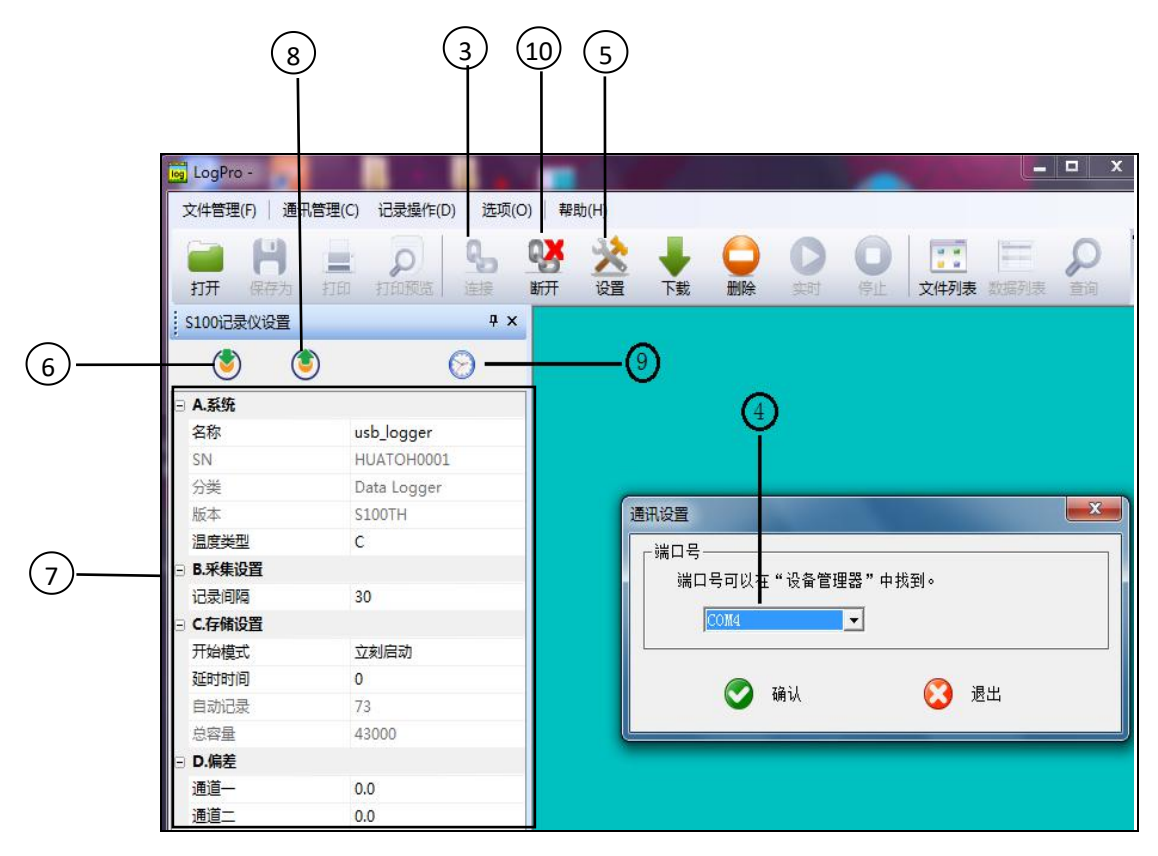

### 2.3.2 参数设置说明

| A.系统    |             |  |  |  |  |
|---------|-------------|--|--|--|--|
| 名称      | Usb_logger  |  |  |  |  |
| SN      | HUATOH0001  |  |  |  |  |
| 分类      | Data Logger |  |  |  |  |
| 版本      | USE-TH      |  |  |  |  |
| 温度类型    | С           |  |  |  |  |
| B.采集设置  |             |  |  |  |  |
| 采样间隔(秒) | 30          |  |  |  |  |
| 记录间隔(秒) | 60          |  |  |  |  |
| C.存储设置  | C.存储设置      |  |  |  |  |
| 自动记录    | 73          |  |  |  |  |
| 总容量     | 43000       |  |  |  |  |
| D.偏差    |             |  |  |  |  |
| 通道一     | 0.0         |  |  |  |  |
| 通道二     | 0.0         |  |  |  |  |

| 参数设置 | 描述                                                           | 备注                  |  |
|------|--------------------------------------------------------------|---------------------|--|
| 名称   | 自定义记录仪名称                                                     | 英文字母、数字或下划线         |  |
| SN   | 出厂 SN                                                        | 产品序列号               |  |
| 温度类型 | 摄氏度和华氏度可设置                                                   | 建议一次记录只选择一种温<br>度类型 |  |
| 采样间隔 | 1~240 秒可设置                                                   | LCD 屏幕采样频率          |  |
| 记录间隔 | 2 ~ 86400 秒可设置, 需大于采样间隔                                      | 记录频率                |  |
| 自动记录 | 0~ 43000 组                                                   | 记录仪内记录的数据组数         |  |
| 总容量  | 43000 组                                                      | 记录仪能存储的总容量          |  |
| 偏差设置 | (校准模式)设置范围: -100 <sup>~</sup> 100;<br>输入正数时温度示值降低,输入负值时示值增加。 | 建议不要更改              |  |

自动记录:记录满时,需要连接 LogPro 软件删除数据,才能记入新的数据。 校准记录仪:记录仪出厂时已校准到设备规格中给出的精度。但是,有时您可能希望调整记录仪的校准。 Logpro 为您提供执行单点偏移校准的功能。此校准可用于提高受限数据范围内记录仪的准确度。

### 2.3.3 查看数据

步骤一:点击菜单栏中【下载】符号按钮-点击【确认】,即可将记录仪中的数据全部下载到计算机,并自动保存、自动生成报表和数据列表。

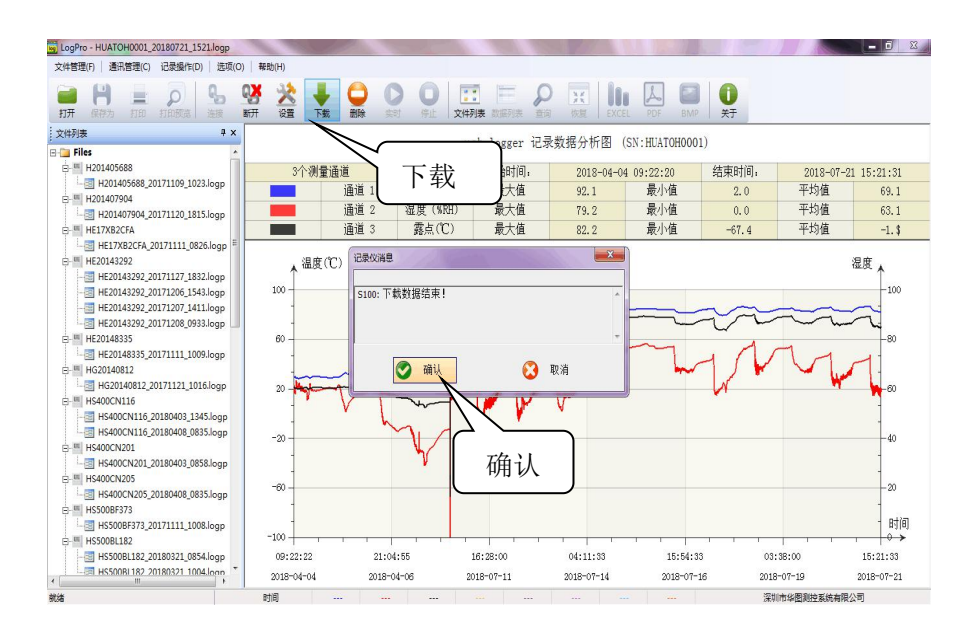

步骤二:点击菜单栏【数据列表】符号按钮查看数据,如下图所示:

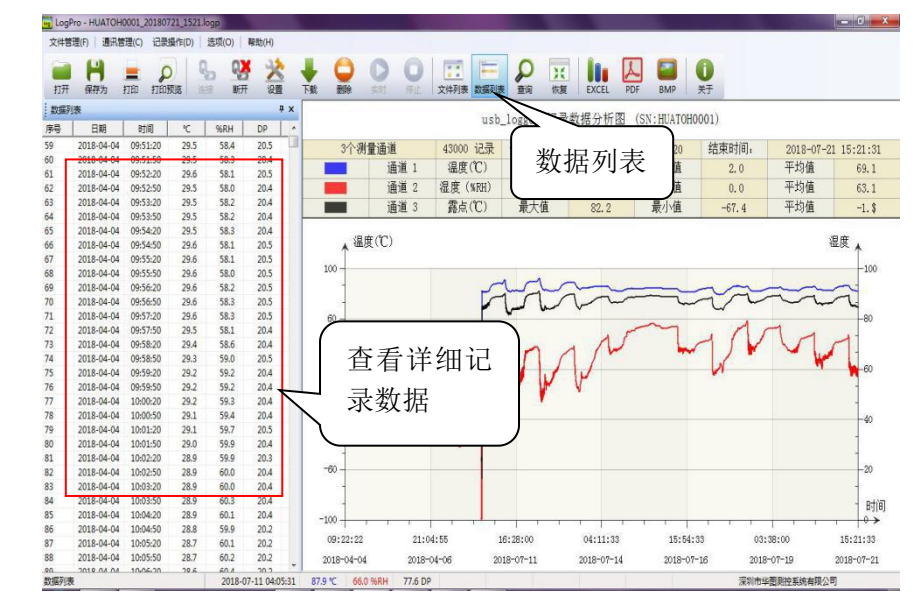

步骤三:从LogPro导出数据

- •点击菜单栏【EXCEL】符号按钮,保存记录仪数据为 EXCEL 文件格式。
- ·点击菜单栏【PDF】符号按钮,保存记录仪数据列表。
- •点击菜单栏【BMP】符号按钮,保存记录仪数据分析图。

#### 2.3.4 删除数据

点击菜单栏中【删除】符号按钮,即可删除记录仪中的全部数据记录。 注:记录仪自动记录组数达到总容量之后,需连接 LogPro 进行此步骤以删除历 史数据,才能记入新的数据。

### 第三章 注意事项

### 3.1 液晶屏显示暗淡

原因: 电池电量不足或环境温度过低或过高。

**解决方法:**如电池电量不足,请更换电池。如果由于环境温度的原因,请立即将 记录器从环境中取出。

### 3.2 日期&时间错误

原因: 1.电池电量不足; 2.在开始记录前,设备未进行同步属性设置 解决方案: 1.更换电池; 2.在开始记录前,同步属性

### 3.3 软件运行错误

原因: OS 禁止软件创建文件

解决方案: 1. 以管理员身份运行程序(软件);

2. 在 D/E 盘中安装软件 (如果有的话);

- 3. 数据记录仪送的名称不能包含以下字符: \ /:\* ?<>|
- 4. 软件安装路径不能包含非英文字符。

3.4 检查 COM 端口号

在键盘上按"Win"+"R"->运行"devmgmt.msc"打开"设备管理器"在 Windows-> 扩展"端口(COM & LPT)"->" usb -串行 CH340 数据记录器。